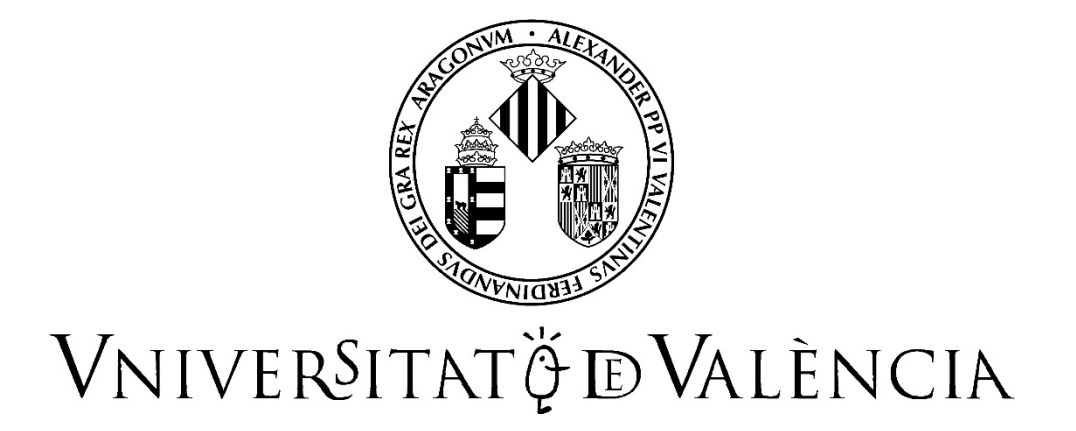

# GUIA PER A LA PRESENTACIÓ DE SOL·LICITUDS DE PARTICIPACIÓ EN CONCURSOS DE MÈRITS MITJANÇANT LA SEU ELECTRÓNICA

# **OEP EXTRAORDINÀRIA 2022**

CONVOCATÒRIES DE PERSONAL D'ADMINISTRACIÓ I SERVEIS (PAS)

Contingut

| 1. | Introducció                                      |
|----|--------------------------------------------------|
|    |                                                  |
| 2. | Accés al formulari electrònic                    |
|    |                                                  |
| 3. | Emplenar la sol·licitud                          |
|    |                                                  |
|    |                                                  |
| 4. | Incidències i dubtes en emplenar el formulari 10 |

### 1. Introducció

La Universitat de València posa a la disposició de les persones interessades a participar en els processos selectius per concurs de mèrits corresponents a l'Oferta Pública d'Ocupació Extraordinària 2022 de Personal d'Administració i Serveis (PAS) aquesta guia per a la presentació telemàtica de la sol·licitud de participació a través del formulari electrònic disponible a l'entorn de tramitació electrònica de la Universitat de València.

Abans d'iniciar el procés de presentació telemàtica d'una sol·licitud **es recomana que les persones aspirants lligen atentament les bases de la convocatòria**, en particular les referides respectivament als «Requisits de les persones aspirants» i a la «Presentació de sol·licituds», amb la finalitat que tinguen preparada la documentació que s'haurà de presentar electrònicament.

### 2. Accés al formulari electrònic

Es recomana utilitzar els navegadors Firefox; Microsoft Edge i Google Chrome per a accedir a aquest formulari.

L'accés al formulari electrònic de cada convocatòria estarà operatiu a l'endemà de la publicació de la convocatòria al Boletín Oficial del Estado (BOE) o al Diari Oficial de la Generalitat i es realitzarà a través de Seu Electrònica de la Universitat de València disponible a l'enllaç <u>https://go.uv.es/9esl9rS</u>

|               | seu                        | ele                      | ctrè                     | όnic     | auv                 | , Vr<br>đặ            | niver§it∤<br>∮Valènc           | AT<br>IA               |
|---------------|----------------------------|--------------------------|--------------------------|----------|---------------------|-----------------------|--------------------------------|------------------------|
|               | Els meus<br>tràmits        | Verificació<br>documents | Signatura<br>electrònica | Registre | Tauler<br>d'anuncis | Perfil de contractant | Jncidències i<br>comunicacions | Cercador de<br>tràmits |
|               | Tràmits                    |                          |                          |          |                     |                       |                                |                        |
|               | Sol·licituds destacades    |                          |                          |          |                     |                       |                                | ~                      |
|               | Personal docent i investig | ador                     |                          |          |                     |                       |                                | ~                      |
|               | Personal investigador i de | suport a la investigaci  | ò                        |          |                     |                       |                                | ~                      |
| $\rightarrow$ | Personal d'administració i | serveis                  |                          |          |                     |                       |                                | *                      |
|               | Estudiants                 |                          |                          |          |                     |                       |                                | ~                      |
|               | Usuaris externs a la UV    |                          |                          |          |                     |                       |                                | ×                      |
|               |                            |                          |                          |          |                     |                       |                                | R                      |

En la pàgina principal de la Seu Electrònica, dins de l'apartat «**TRÀMITS**», s'ha de seleccionar «**Personal d'administració i serveis**».

Una vegada seleccionada aquesta opció, apareixerà un desplegable amb les convocatòries de PAS vigents. S'ha de seleccionar la convocatòria del concurs en el qual desitja participar i prémer l'enllaç «**Accedir al procediment**».

| Per exemple                                                                                                    |   |
|----------------------------------------------------------------------------------------------------|---|
| Trámites                                                                                                    |   |
| Solicitudes destacadas                                                                                                    | ~ |
| Personal docente e investigador                                                                                                    | • |
| Personal investigador y de soporte a la investigación                                                                                                    | ~ |
| Personal de administración y servicios                                                                                                    | ^ |
| Convocatorias de personal                                                                                                    | ^ |
| EC2022_A2_33_ETM Fecha inicio: 18/05/21 Fecha inicio: 18/05/21 Nivel de acceso: Para poder realizar la tramitación es necesario que se autentique como mínimo con usuario sede, clave concertada o certificado electrónico C Acceder al procedimiento | - |

L'accés al formulari electrònic es realitza a través d'aquesta pantalla:

| seu electrònicau                                                                     | Vniver§itat<br>DğValència |
|--------------------------------------------------------------------------------------|---------------------------|
| Identifique's per a accedir a la sol·licitud<br>CON2022_A2002 - Concurso A2 2022 002 |                           |
| <ul> <li>Usuari de la Universitat</li> </ul>                                         |                           |
| <ul> <li>Usuari de la seu</li> </ul>                                                 |                           |
| <ul> <li>Sistema Cl@ve</li> </ul>                                                    |                           |

En aquesta pantalla, s'ha de triar la forma d'accés a l'entorn de tramitació electrònica de la Universitat de València, i cal fer-ho preferentment aquest ordre:

- **1r. Usuari genèric de la Universitat**: si forma part de la comunitat universitària, disposa d'un compte d'usuari en la xarxa de la UV que pot utilitzar per a identificar-se.
- **2n. Usuari de la seu**: les persones externes a la Universitat de València poden accedir-hi d'aquesta forma si no han pogut fer-ho per qualsevol dels dos mètodes anteriors. Dins d'aquesta opció hi ha un enllaç per a sol·licitar l'accés.
- **3r. Sistema Cl@ve:** permet accedir-hi mitjançant els mètodes d'autenticació que ofereix el sistema Cl@ve

Per a qualsevol dubte tècnic sobre com accedir al certificat digital i a la signatura, es pot consultar l'enllaç següent: <u>https://links.uv.es/9MlaJ4G</u>

## 3. Emplenar la sol·licitud

Després d'identificar-se, s'accedeix a la **sol·licitud de participació**, que consta de les següents pestanyes.

1. En la primera pestanya, «**RGPD**», s'informa sobre el tractament de les dades facilitades. Una vegada llegida la informació es prem el botó «**Següent**».

| 10 M 200 | VNIVER/ITAT<br>DVALENCIA                                                                                                    | Concurso A2                                                                                                    | 2022 002                                                                                                    |                                                                                                    |                                                                                                    |                                                                         |                                                                |                                                                                                    |      |
|----------|----------------------------------------------------------------------------------------------------|----------------------------------------------------------------------------------------------------|----------------------------------------------------------------------------------------------------|----------------------------------------------------------------------------------------------------|----------------------------------------------------------------------------------------------------|-------------------------------------------------------------------------|----------------------------------------------------------------|----------------------------------------------------------------------------------------------------|------|
| $\sim$   |                                                                                                    |                                                                                                    |                                                                                                    |                                                                                                    |                                                                                                    |                                                                         |                                                                |                                                                                                    |      |
| RGPD     | Dades personals                                                                                                    | Dades de la convocatòria                                                                                                    | Candidatura                                                                                                    | Dades exempció                                                                                           | Documents que s'adjunten                                                                                                  | Sol·licitud                                                             | Acabar                                                         |                                                                                                    |      |
| RGPD     |                                                                                                    |                                                                                                    |                                                                                                    |                                                                                                    |                                                                                                    |                                                                         |                                                                |                                                                                                    |      |
|          | Les dades personals sub<br>Les persones que propor<br>seus drets mitjançant l'en<br>la Universitat de València,<br>Per a més informació sob | ministrades en aquesta convocatión<br>cionen les seues dadas tenen dret<br>wiament d'un correu electrònic adre<br>Edif. Rectorat, ax Blasco Ibáñez 13,<br>re el tractament <u>podeu consultar el</u> | ia s'incorporen als<br>a sol·licitar al resp<br>çat a <u>lopd@uv.es</u> ,<br>46010 València, <u>la</u><br><u>següent enllaç</u> . | : sistemes d'informació d<br>onsable del tractament l'<br>quan ho facen des d'adre<br><u>opd@uv.es</u> . | le la Universitat de València que esca<br>accés a les seues dades personals,<br>acces oficials de la Universitat de Valèn | iiga amb la finalitat<br>i la seua rectificacii<br>ncia, o bé mitjançar | de gestionar i trar<br>ó o supressió, o la<br>t escrit acompan | amitar la participació en la convocationia d'aquestes proves selectives, d'acord amb el que estableix les seues bases<br>- la limitació del seu tractament, o a oposar-s'hi, així com el dret a la portabilitat de les dades. Les persones interessades poden exercir el<br>nyat de còpia d'un document d'identitat i, si escau, de documentació acreditativa de la sol·licitud, adreçat al delegat de Protecció de Dade<br>Següent > | es a |

2. A continuació, s'ha d'emplenar la pestanya corresponent a les «dades personals».

| COM ANDER   | VNIVERSITAT<br>DVALENCIA | Concurso A2              | 2022 002    |                |                          |             |        |  |
|-------------|--------------------------|--------------------------|-------------|----------------|--------------------------|-------------|--------|--|
|             | $\frown$                 |                          |             |                |                          |             |        |  |
| RGPD        | Dades personals          | Dades de la convocatòria | Candidatura | Dades exempció | Documents que s'adjunten | Sol·licitud | Acabar |  |
| Dades perso | nals                     |                          |             |                |                          |             |        |  |

 Després d'emplenar la pestanya de les dades personals, cal prémer novament «següent» i es passa a la pestanya «Dades de la convocatòria», que mostra la informació de la prova selectiva a la qual es desitja accedir.

En aquesta pantalla NO es pot modificar res. S'ha de prémer «SEGÜENT».

| CON 1200                             | VNIVERSITAT<br>ID VALENCIA | Concurso A2 2            | 022 002    |                          |                                      |                     |         |     |  |  |    |         |
|--------------------------------------|----------------------------|--------------------------|------------|--------------------------|--------------------------------------|---------------------|---------|-----|--|--|----|---------|
|                                      |                            | $\frown$                 |            |                          |                                      |                     |         |     |  |  |    |         |
| RGPD                                 | Dades personal             | Dades de la convocatòria | andidatura | Dades exempció           | Documents que s'adjunten             | Sol·licitud         | Acabar  |     |  |  |    |         |
| Dades de la c                        | onvocatòria                | $\smile$                 |            |                          |                                      |                     |         |     |  |  |    |         |
| Data de publicac<br>Data de resoluci | ió DOGV/BOE*<br>ó*         |                          |            | 04/10/2022<br>04/10/2022 |                                      |                     |         |     |  |  |    |         |
| Escala*                              |                            |                          |            | E.T.M. INFORMACION       |                                      |                     |         | li. |  |  |    |         |
| Grup*                                |                            |                          |            | A                        |                                      |                     |         |     |  |  |    |         |
| Subgrup*                             |                            |                          |            | A2                       |                                      |                     |         |     |  |  |    |         |
| Titulació exigida                    | per la convocatòria*       |                          |            | Grau o Diplomatura u     | niversitària d?Infermeria, especiali | tat infermeria d?em | ipresa. | hi. |  |  |    |         |
| * Camps obligatoris                  |                            |                          |            |                          |                                      |                     |         |     |  |  |    |         |
| <                                    | Anterior                   |                          |            |                          |                                      |                     |         |     |  |  | Se | güent > |
|                                      |                            |                          |            |                          |                                      |                     |         |     |  |  |    |         |

#### 4. A continuació, s'accedeix a l'apartat «Candidatura»

| CON 2000            | VNIVERSITAT<br>DVALÈNCIA | Concurso            | A2 2022 002               |                           |                          |             |        |
|---------------------|--------------------------|---------------------|---------------------------|---------------------------|--------------------------|-------------|--------|
|                     |                          |                     |                           |                           |                          |             |        |
| RGPD                | Dades personals          | Dades de la convoca | oria Candidatura          | Dales exempció            | Documents que s'adjunten | Sol·licitud | Acabar |
| Candidatura i       | Examen                   |                     |                           |                           |                          |             |        |
| Torn*               |                          | 0                   | Torn general O Torn per a | persones amb discapacitat |                          |             |        |
| Titulació que po    | seeix la persona aspiran | *                   |                           |                           |                          |             |        |
| * Camps obligatoris |                          |                     |                           |                           |                          |             |        |
|                     | < Anterior               |                     |                           |                           |                          |             |        |

En aquesta pantalla, ha d'omplir les dades següents:

- **Torn**: Cal indicar el torn pel qual s'accedeix a la convocatòria, si escau.
- Titulació que posseeix la persona aspirant.

Per canviar de pantalla, s'ha de clicar en el botó «SEGÜENT»

5. En la pestanya següent, «**Dades exempció**», s'ha de seleccionar en el desplegable el tipus de taxa que s'abonarà en funció de la situació personal i si hi ha possibilitat d'acollir-se o no a algunes de les causes d'exempció de pagament o de bonificació.

| CON 25500           | VNIVERSITAT<br>DVALÈNCIA | Concurso A2              | 2022 002    |                |                          |             |        |
|---------------------|--------------------------|--------------------------|-------------|----------------|--------------------------|-------------|--------|
|                     |                          |                          |             | $\frown$       |                          |             |        |
| RGPD                | Dades personals          | Dades de la convocatòria | Candidatura | Dades exempció | Documents que s'adjunten | Sol·licitud | Acabar |
| Dades exemp         | ció                      |                          |             |                |                          |             |        |
| Taxa *              |                          | ~                        |             |                |                          |             |        |
|                     | Exempci                  | ó de Taxa / Bonificació  |             |                |                          |             |        |
|                     |                          |                          |             |                |                          |             |        |
| * Camps obligatoris |                          |                          |             |                |                          |             |        |
|                     | Anterior                 |                          |             |                |                          |             |        |

6. Una vegada seleccionat el tipus de taxa, s'ha de prémer «Següent» per a passar la pestanya de «Dades de pagament», en la qual apareixerà la quantitat que caldrà abonar. En aquesta pantalla no es poden realitzar modificacions. Si es detecta algun error en les dades, s'ha d'anar a la pestanya corresponent per a rectificar-lo.

| RGPD               | Datos personales           | Datos de la convocatoria            | Candidatura y Examen                | Datos exención                  | Datos de pago            | Documentos que se adjuntan                 | Solicitud          | Finalizar      |  |  |             |
|--------------------|----------------------------|-------------------------------------|-------------------------------------|---------------------------------|--------------------------|--------------------------------------------|--------------------|----------------|--|--|-------------|
| Datos de pag       | 0                          |                                     |                                     |                                 |                          |                                            |                    |                |  |  |             |
| NIF                |                            | Apellidos                           |                                     |                                 |                          | Nombre                                     |                    |                |  |  |             |
| Importe            |                            | 22.5                                |                                     |                                 |                          |                                            |                    |                |  |  |             |
| Descripción        | DESCRIPCION                | SENERICA                            |                                     |                                 |                          |                                            |                    |                |  |  |             |
|                    |                            |                                     | Los                                 | datos relativos del pa <u>c</u> | jo no se guardarán en    | n el fichero temporal que puede obtener en | i el bloque de "Co | pia temporal". |  |  |             |
| Indique el mod     | o de pago que desea utili  | tar:                                |                                     |                                 |                          |                                            |                    |                |  |  |             |
| Pago inme          | diato: Se invocará la pasa | rela de pagos y se realizará el pag | o con la tarjeta de crédito - débit | o necesario para la fina        | lización de la solicitud | 1.                                         |                    |                |  |  |             |
| * Campos obligator | 05                         |                                     |                                     |                                 |                          |                                            |                    |                |  |  |             |
|                    | Anterior                   |                                     |                                     |                                 |                          |                                            |                    |                |  |  | Siguiente > |

- 7. Cal prémer «Següent» per a passar a la pestanya «Documents que s'adjunten». En aquesta pestanya, cal adjuntar els documents següents, tenint en compte si en l'abonament de la taxa la persona s'ha acollit a alguna exempció o bonificació:
  - **DNI, NIF o NIE**: La presentació d'aquest document <u>és sempre</u> <u>obligatòria</u>.
  - Si el tipus de taxa seleccionada en la pestanya «Dades exempció» ha sigut l'ordinària, no cal adjuntar cap documentació més.
  - Si, per contra, s'ha seleccionat algun tipus d'exempció o bonificació en l'abonament de la taxa (per exemple, per discapacitat igual o superior al 33%), a més del DNI s'ha d'adjuntar la documentació acreditativa de l'exempció o bonificació.

| RGPD                | Dades personals           | Dades de l | a convocatòria | Candidatura         | Dades exempció  | Dades de pagament | Documents que s'adjunten | Sol·licitud | Acabar |
|---------------------|---------------------------|------------|----------------|---------------------|-----------------|-------------------|--------------------------|-------------|--------|
| Documents q         | ue s'adjunten             |            |                |                     |                 |                   |                          |             |        |
| Nom del docume      | ent                       |            | Document       |                     |                 |                   |                          |             |        |
| DNI *               |                           |            | Examinar No s  | e ha seleccionado r | ningún archivo. |                   |                          |             |        |
| Documentació a      | creditativa exempció/boni | ficació    | Examinar No s  | e ha seleccionado r | ningún archivo. |                   |                          |             |        |
| Document autob      | aremació                  |            | Examinar No s  | e ha seleccionado r | ningún archivo. |                   |                          |             |        |
| Experiència profe   | esional                   |            | Examinar No s  | e ha seleccionado r | ningún archivo. |                   |                          |             |        |
| Titulació acadèm    | lica                      |            | Examinar No s  | e ha seleccionado r | ningún archivo. |                   |                          |             |        |
| Idiomes             |                           |            | Examinar No s  | e ha seleccionado r | ningún archivo. |                   |                          |             |        |
| Coneixements va     | alencià                   |            | Examinar No s  | e ha seleccionado r | ningún archivo. |                   |                          |             |        |
| Superació proves    | s selectives anteriors    |            | Examinar No s  | e ha seleccionado r | ningún archivo. |                   |                          |             |        |
| Cursos de forma     | ció                       |            | Examinar No s  | e ha seleccionado r | ningún archivo. |                   |                          |             |        |
| * Camps obligatoris |                           |            |                |                     |                 |                   |                          |             |        |

- 8. Una vegada adjuntats els anteriors documents haurà de pujar, degudament escanejada, en format pdf, i amb una qualitat òptima que assegure una correcta llegibilitat la **documentació acreditativa dels mèrits** al·legats segons estableix la convocatòria del concurs i que son:
  - a) Document d'autobaremació que es troba disponible a l'enllaç <u>https://go.uv.es/iz0wNY4</u>. Cal triar el corresponent al grup i subgrup del concurs de mèrits al que es presenta.

#### b) Experiència professional.

Amb caràcter general, els certificats de serveis prestats de les persones aspirants que hagen treballat a la Universitat de València, seran aportats d'ofici pel Servei de Recursos Humans PAS.

Solament es valorarà el treball realitzat en les Administracions Públiques. Açò exclou la valoració de beques, pràctiques, etc., que no tinguen una relació de serveis contractuals amb una administració pública.

#### c) Titulació acadèmica.

Si vostè en posseeix més d'una titulació, per exemple, altra diplomatura diferent a la d'accés, una llicenciatura, doctorat o equivalent ha de ressenyar la de major valoració.

- d) Coneixements d'idiomes (anglès, francès, alemany, italià)
- e) Coneixements de valencià.

Els certificats de coneixements de valencià de les persones aspirants que hagen treballat a la Universitat de València, seran aportats d'ofici pel Servei de Recursos Humans PAS.

En cas contrari, La persona interessada haurà de presentar el certificat de més nivell (veure annex I de la convocatòria).

### f) **Proves selectives anteriors**

Si, vostè ha superat algun procés selectiu anterior de la mateixa escala o categoria professional convocat per la Universitat de Valencia haurà de demanar la corresponent certificació mitjançant el Registre electrònic de la UV: <u>https://links.uv.es/JBFI96W</u>

La sol·licitud es dirigirà:

- Tipus d'unitat: Serveis universitaris, generals i centrals
  - Òrgan al qual es dirigeix: SERVEI DE RECURSOS HUMANS PAS
    - Tramitació desitjada: Gestions específiques de la unitat
      - \*\* SOL.LICITUD CERTIF. SUPERAC. PROCES SELECT

Recorde que si ha superat diversos processos selectius anteriors de la mateixa escala o categoria professional convocat per la Universitat de València **només ha de sol·licitar un.** 

## g. Cursos de formació

Amb caràcter general, els certificats dels cursos de formació que consten a la base de dades del Servei de Formació Permanent de la UV seran aportats d'ofici pel Servei de Recursos Humans PAS.

En cas contrari, haurà d'adjuntar tots els certificats de cursos que posseeix escanejats en un únic arxiu PDF o comprimits.

9. Una vegada que s'han adjuntat els fitxers, cal prémer «**Següent**» i d'aquesta manera s'accedeix a la pestanya de «**Sol·licitud**». En aquesta pestanya, cal marcar la

casella «Declare» per a validar la veracitat de les dades consignades i l'exactitud de la documentació aportada.

| CON STOR          | VNIVERSITAT<br>DVALENCIA | Concurso A2              | 2022 002    |                |               |                            |           |
|-------------------|--------------------------|--------------------------|-------------|----------------|---------------|----------------------------|-----------|
|                   |                          |                          |             |                |               |                            |           |
| RGPD              | Datos personales         | Datos de la convocatoria | Candidatura | Datos exención | Datos de pago | Documentos que se adjuntan | Solicitud |
| • Campos obligato | Decla                    | ro:*                     |             |                |               |                            |           |
|                   | < Anterior               |                          |             |                |               |                            |           |

**10.** A continuació, s'ha de prémer novament **«Següent»** per a passar a la pantalla **«Finalitzar»**. Per a continuar, caldrà prémer en el botó **"SIGNAR/ACCEPTAR"**.

| RGPD                                                                                                    | Datos personales | Datos de la convocatoria | Candidatura y Examen | Datos exención | Documentos que se adjuntan | Solicitud | Finalizar |  |
|----------------------------------------------------------------------------------------------------|------------------|--------------------------|----------------------|----------------|----------------------------|-----------|-----------|--|
|                                                                                                    |                  |                          |                      |                |                            |           |           |  |
| La pulsación del botón FIRMAR/ACEPTAR implica la confirmación de la identidad y la expresión de la voluntad y consentimiento de la persona solicitante respecto al contenido del presente formulario |                  |                          |                      |                |                            |           |           |  |
| FIRMARIACEPTAR                                                                                                    |                  |                          |                      |                |                            |           |           |  |

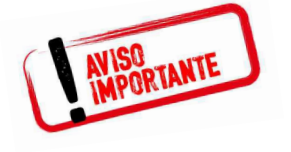

Tinga en compte que en prémer el botó "F*IRMAR/ACCEPTAR*" no ha acabat el procés de presentació telemàtica. Queda encara <u>realitzar el</u> <u>pagament</u>.

| (COM | Prueba 2 convocatoria PAS 03052021                                                |         |          | ٦ |
|------|-----------------------------------------------------------------------------------|---------|----------|---|
|      |                                                                                   |         | ×        |   |
| F    | Se ha detectado que debe efectuar un pago. Los datos del pago que se enviará son: |         |          |   |
|      | Nombre:<br>Apellidos:<br>Importe: 22.5 euros<br>Descripción: DESCRIPCION GENERICA |         |          |   |
|      | ¿Desea continuar?                                                                 |         |          |   |
|      |                                                                                   |         |          | - |
|      |                                                                                   | Aceptar | Cancelar |   |

En aquesta pantalla, s'ha de prémer **«Acceptar»** i l'aplicació redirigirà la persona aspirant a la **passarel·la de pagament.** Una vegada fet el pagament es podrà continuar el procés telemàtic.

| VIVENING<br>VIVENING<br>VIVENI | PAGO CON TARJETA DE UN RECIBO DE LA UV                 |
|----------------------------------------------------------------------------------------------------|--------------------------------------------------------|
| Pago con tarjeta                                                                                                    | Santander 👥 👥 VISA VISA                                |
| Estoy de acuerdo con los                                                                                                    | <u>términos del servicio</u> y los acepto sin reservas |
| Volver                                                                                                    | Continuar proceso telemático                           |

En prémer **«Continuar procés telemàtic»** s'accedeix a la pantalla en què se sol·liciten les dades de la targeta bancària amb la qual s'ha d'efectuar el pagament.

| 4                | Santander                             | Seleccione su ic                 | Seleccione su idioma Castellano V |  |  |  |
|------------------|---------------------------------------|----------------------------------|-----------------------------------|--|--|--|
| 1 Seleo<br>métor | cione<br>do de pago                   | Comprobación 🔝 3 Solicitando 🗈 4 | Resultado<br>Transacción          |  |  |  |
| Datos de         | e la operación                        | Pagar con Tarjeta 🛛 🗤 😂 🤤        | ^                                 |  |  |  |
| Importe:         | 22,50€                                | Nº Tarjeta:                      |                                   |  |  |  |
| Comercio:        | UNIVERSITAT DE<br>VALÈNCIA<br>(SPAIN) | Caducidad:                       |                                   |  |  |  |
| Terminal:        | 66968041-1                            | Cód. Seguridad:                  |                                   |  |  |  |
| Pedido:          | 00000001304                           |                                  |                                   |  |  |  |
| Fecha:           | 20/05/2021 11:07                      | Cancelar Pagar                   |                                   |  |  |  |
| Descripción      | Tasas ETM Inv promo                   |                                  |                                   |  |  |  |

Després d'emplenar la pestanya amb les dades del pagament, haurà d'aparèixer una pantalla en la qual s'indicarà que la sol·licitud s'ha processat correctament.

Prement en el botó «**Obtenir document**» es genera el document corresponent a la inscripció. Es pot escollir l'opció d'**imprimir** o <u>guardar</u> (en format PDF):

| Obtener e imprimir documento                                                                                                    |                                                      |                         |  |  |  |
|----------------------------------------------------------------------------------------------------|------------------------------------------------------|-------------------------|--|--|--|
| Identificador de la solicitud.                                                                                                    | Fecha y hora:<br>Recibo:<br>Resultado: Pago correcto | Código de verificación: |  |  |  |
| Para imprimir la solicitud, pulse el bolón Obtener documento.<br>Si no dispone de impresora en estos momentos, guarde el documento PDF generado e imprimato más tarde.                                                                                                    |                                                      |                         |  |  |  |
| Tome nota del identificador de la solicitud                                                                                                    | Tome nota del identificador de la solicitud          |                         |  |  |  |
| En caso de que haje cualquier problema podeis utilizar el formulario de almolén al usuario denominado <u>incidencias léculeas y dudas de ENTREU y sus trialmites para comunicario o cômo último recurso y en caso que no funcione la platforma se puede enviar un correo electrónico e <u>entreviĝeves</u> indicando en ambos casos el<br/>identificador de la solicitud. Como regia general las indéncias o dudas que introducca a través de formulario de latención al usuario van a tener más prioridad que aquellas que nos leguen a través de correo electrónico.</u> |                                                      |                         |  |  |  |
| El código de verificación le permitrá recuperar el documento, pantalla para obtenent el documento generado a partir del código de verificación y del identificador de la solicitud.                                                                                                    |                                                      |                         |  |  |  |
|                                                                                                    |                                                      |                         |  |  |  |
|                                                                                                    | Finalizar e ir a Hi Sitio Personal                   |                         |  |  |  |

Finalment, mitjançant el botó «**Finalitzar i anar al meu lloc personal**» s'accedeix a **«El meu lloc personal**» en el qual es poden veure i consultar tots els tràmits realitzats, descarregar de nou el documento justificant de la sol·licitud o veure l'estat en què es troba.

Una vegada acabades les gestions en «*el nostre lloc personal»*, s'ha de tancar la sessió mitjançant el botó «**Eixir**».

Acabat el procés, posteriorment i en qualsevol moment, es pot consultar en quina fase es troba la sol·licitud. Per fer-ho, s'ha d'accedir a la seu electrònica de la UV disponible en l'enllaç <u>https://www.uv.es/sede-electronica/es/sede-electronica-uv.html</u> i prémer l'opció **«Els meus tràmits»** 

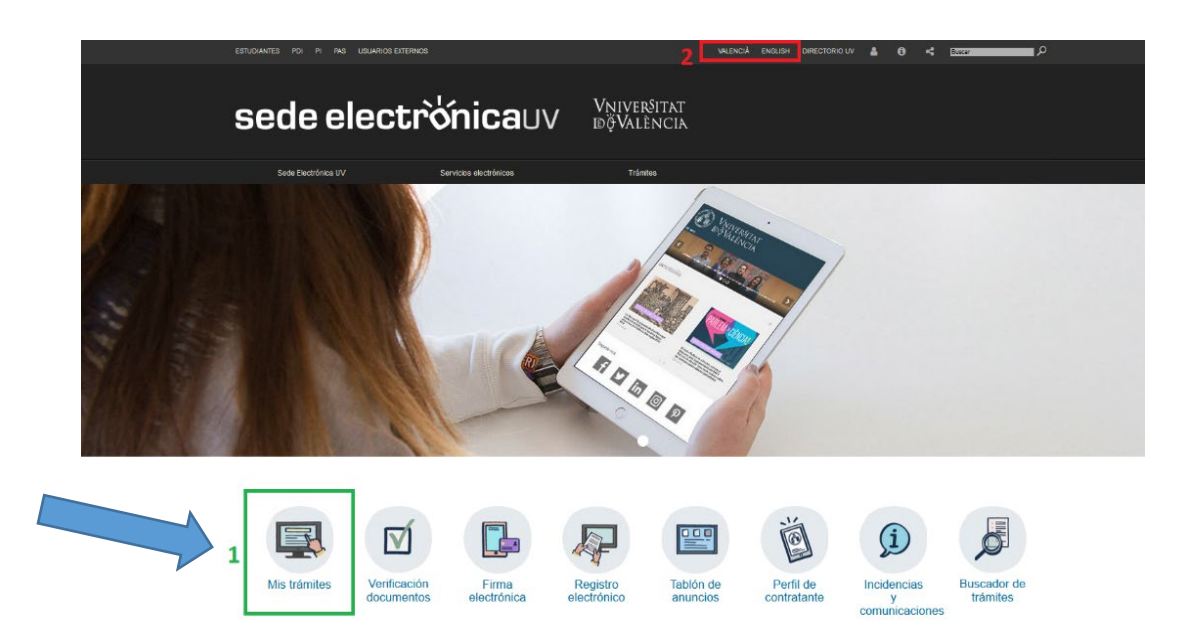

#### 4. Incidències i dubtes quan s'emplena el formulari

Si es presenta qualsevol incidència, dubte o consulta mentre s'emplena la sol·licitud de participació, es pot contactar amb la Universitat de València:

- ✓ Si és una incidència tècnica, relacionada amb la tramitació electrònica de la sol·licitud de participació, es pot sol·licitar ajuda tècnica a través del correu institucional: <u>entreu@uv.es</u>
- ✓ Si és un dubte/consulta respecte de les bases de la convocatòria, cal dirigir-se al Servei de Recursos Humans (PAS), Secció de Convocatòries, mitjançant el correu electrònic: <u>convocatories@uv.es</u>